## Signing Up to Mtivity

## Accepting an Invitation

You will receive an invitation from "Notifications". This will contain your username and an automatically generated temporary password.

YOUR ACCOUNT DETAILS: USERNAME: supplierS@zoho.com PASSWORD: RDeTqIZp TO ACCEPT THIS INVITATION: Follow these 3 steps 1) Go to the invitation acceptance page by clicking the following link: https://web1.mtivity.com/apps/DcLogin.csp?inviteUsername=supplierS@zoho.com&invitePassword=RDeTqIZp& action=newInvitation Click the link in the email under step 1.

1) Go to the invitation acceptance page by clicking the following link: https://web1.mtivity.com/apps/DcLogin.csp?InviteUsername=supplier5@zoho.com&invitePassword=RDeToIZp& action=newInvitation

This will take you to the invitation acceptance screen, with your username and password already entered. Click the login button.

| To accept this Invit | ation please Log-in and | complete the sign                        | up process.            |
|----------------------|-------------------------|------------------------------------------|------------------------|
| If you have any pro  | blems accepting this in | vitation please cor<br>44 (0)3336 661 89 | tact Support either by |
|                      | ci cumig                |                                          |                        |
| Usemame:             |                         |                                          | - 1 C                  |
| supplier5@zoho.co    | m                       |                                          |                        |
| Password:            |                         | S                                        | and the second         |
|                      |                         |                                          |                        |

Next, you should accept the terms and conditions and enter a new password. You will need to confirm the password to ensure no mistakes have been made. Click Next to continue.

| mtivity                                                   |                                                                                                    |
|-----------------------------------------------------------|----------------------------------------------------------------------------------------------------|
| MTIVITY SIGNUP - A                                        | CCEPT TERMS & CHANGE PASSWORD - STEP 1 OF 3                                                                                                    |
| Welcome to Mtivity. Please n                              | ead our terms and conditions of use before continuing.                                                                                                    |
| f you have already registere<br>blease click here.        | d with Mtivity and would like to accept this invitation from your existing account,                                                                                              |
| I have read and accept th                                 | e Mtivity terms and conditions of use.                                                                                                    |
| The password you have bee                                 | n provided with has been randomly generated by the Mtivity system. Please change this<br>ir choosing. This new password must be at least 6 characters in length, may not contain |
| password now to one of you<br>your Mtivity username or e- | mail address, and is case-sensitive.                                                                                                    |
| password now to one of you<br>your Mtivity username or e- | mail address, and is case-sensitive.                                                                                                    |

Ensure your details are correct and enter any other contact information you can. Click Next to continue.

| Salutation       | Choose One 🛟 | E-mail           | supplier5@zoho.com |
|------------------|--------------|------------------|--------------------|
| First Name       | John         | Work Telephone   |                    |
| Middle Initials  |              | Mobile Telephone | •                  |
| Last Name        | Smith        | Home Telephone   |                    |
| Personal Website |              | Other Telephone  |                    |
| Job Title        |              | Fax              |                    |
| Address 1        |              |                  |                    |
| Address 2        |              |                  |                    |
| Address 3        |              |                  |                    |
| City             |              |                  |                    |
| State/County     |              |                  |                    |
| Country          | Choose One   | \$               |                    |
| Zip/Postcode     |              |                  |                    |

If you are the first user in your company you will also be asked to confirm your company details. This is the final step in the process - click Done to create your account.

| MTIVITY SIGNUP - COMPANY DETAILS - PAGE 3 OF 3 |            |                       |            |  |  |
|------------------------------------------------|------------|-----------------------|------------|--|--|
| * Name                                         | John Smith | Telephone             |            |  |  |
| E-mail                                         |            | Fax                   |            |  |  |
| Registration Number                            |            | VAT Number            |            |  |  |
| Copy Personal Address                          |            | Copy Invoice Address  |            |  |  |
| Invoice Address 1                              |            | Delivery Address 1    |            |  |  |
| Invoice Address 2                              |            | Delivery Address 2    |            |  |  |
| Invoice Address 3                              |            | Delivery Address 3    |            |  |  |
| Invoice City                                   |            | Delivery City         |            |  |  |
| Invoice State/County                           |            | Delivery State/County |            |  |  |
| Invoice Country                                | Choose One | Delivery Country      | Choose One |  |  |
| Invoice Zip/Postcode                           |            | Delivery Zip/Postcode |            |  |  |

Congratulations! You're now a signed-up user. When you are sent a new RFQ or Purchase Order you will receive an email notification. Simply click the link in the email, log in, and you will be taken directly to the item where you can enter your pricing or accept a Purchase Order.

Remember, you can always click the Jobs Tab to access open Jobs or view past Jobs that you have participated in.

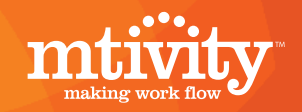